# Instructivo para completar la planilla Web de solicitud de incentivos 2014

La dirección de acceso al sitio Web de Ciencia y Técnica es la siguiente:

http://incentivos-spu.me.gov.ar/sipim\_www/web/

#### Ingreso / Registro de usuario

Si ingresa por primera vez a la solicitud de incentivos 2014 debe registrarse.

| Programa de<br>Incentivos a<br>Docentes<br>Investigadores                 | SPU. Programa de Incentivos a Docentes Investigadores |
|---------------------------------------------------------------------------|-------------------------------------------------------|
| ACCESO A LA SOLI<br>Cuil : [<br>Contraseña : [<br>Código de Seguridad : [ |                                                       |
| Conectar ¿Olvidó su cont                                                  | raseña? Si usted no se registró, INGRESE AQUI         |
|                                                                           |                                                       |

2015 SPU. Programa de Incentivos a docentes investigadores

Una vez que completa todos los datos, debe hacer click sobre el botón "Registrar":

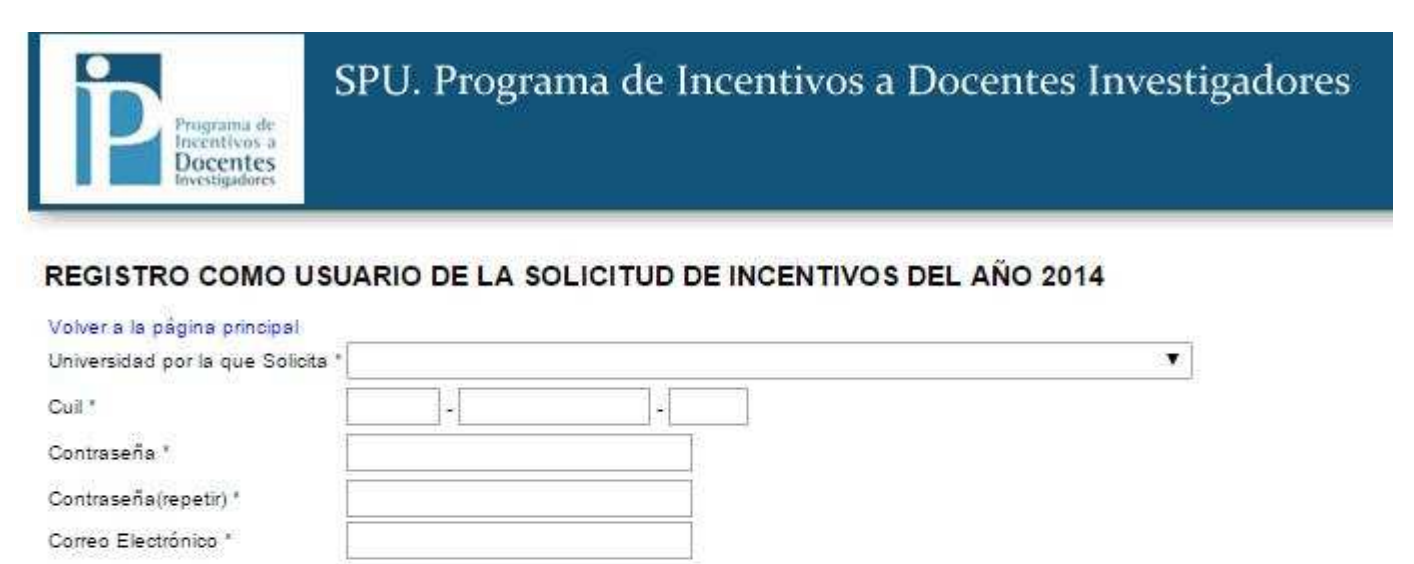

Código de Seguridad \*

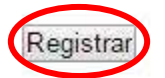

2015 SPU. Programa de Incentivos a docentes investigadores

**B**3

# Una vez que se haya registrado, puede ingresar

Debe ingresar utilizando su nombre de usuario y contraseña

| Programa de<br>Incentivos a<br>Docentes<br>Investigadores     | SPU. Programa de Incentivos a Docentes Investgadores<br>WebSipi v1.1.11 |
|---------------------------------------------------------------|-------------------------------------------------------------------------|
| CONECTAR<br>Usuario<br>Contraseña<br>Conectar ¿Olvidó su cont | raseña? Si usted no se registró, INGRESE AQUI                           |
| 2013 SPU. Programa d                                          | e Incentivos a docentes investigadores                                  |

## Si olvidó la contraseña:

En caso de haber olvidado la contraseña debe hacer click sobre el link "¿Olvidó su contraseña?"

| Programe de<br>Incentivos a<br>Docentes<br>Investigadores | SPU. Programa de Incentivos a Docentes Investgadores<br>WebSipi v1.1.11 |
|-----------------------------------------------------------|-------------------------------------------------------------------------|
| CONECTAR<br>Usuario<br>Contraseña                         |                                                                         |
| Conectar ¿Olvidó su c                                     | ontraseña?) Si usted no se registró, INGRESE AQUI                       |
| 2013 SPU. Programa                                        | de Incentivos a docentes investigadores                                 |

Luego debe ingresar su dirección de correo para recibir un mail con la nueva contraseña

| Programa de<br>Incentivos a<br>Docentes<br>Investigadores                                                           | SPU. Programa de Incentivos a Docentes Investgadores<br>WebSipi v1.1.11                                                           |
|----------------------------------------------------------------------------------------------------|----------------------------------------------------------------------------------------------------|
| ¿Olvidó su contras<br>No se preocupe, podemos ayu<br>Llene el formulario con su con<br>Correo Electrónico<br>Enviar | seña?<br>Idarlo para volver a entrar en su cuenta.<br>reo electrònico, alli se le enviarà la informaciòn con la nueva contraseña. |
| 2013 SPU. Programa d                                                                                                | e Incentivos a docentes investigadores                                                                                            |

Una vez que ingreso su nombre de usuario y clave, la primer pantalla que verá será la de datos personales.

#### **Datos Personales**

Los datos CATEGORIA y DEDICACION A LA INVESTIGACION no se pueden modificar. Todos los campos marcados con (\*) son obligatorios.

| Programa de<br>Incentivos a<br>Docentes<br>Investigadores | SPU. Programa de Incentivos a Docentes Investgadores<br>Ud ha ingresado como: MARCELO FERNANDO CABALLE<br>Su rol es: Cargar Solicitud de Incentivos del Docente-Investigador<br>Año 2013 - Primer Cuatrimestre - LA PLATA |
|-----------------------------------------------------------|----------------------------------------------------------------------------------------------------|
| Sistema Personales                                        | Domicilio Titulos Universidad Gestión Asignaturas Proyectos Imprimir                                                                                                    |
| ACTUALIZAR DATOS                                          | PERSONALES                                                                                                    |
| Docente-Investigador                                      |                                                                                                    |
| Apellido *                                                |                                                                                                    |
| Nombre *                                                  |                                                                                                    |
| Cuil *                                                    |                                                                                                    |
| Fecha de Nacimiento *                                     |                                                                                                    |
| Sexo *                                                    | Masculino 💌                                                                                                    |
| Identificador                                             | 110497                                                                                                    |
| Investigación en la Unive                                 | rsidad                                                                                                    |
| Categoría de<br>Investigación(CEI) *                      | Investigador I 💌                                                                                                    |
| Dedicación a la<br>Investigación *                        | 3 -                                                                                                    |
| Es Becario de la<br>Universidad                           |                                                                                                    |
| Horas semanales de<br>investigación *                     | 6                                                                                                    |
| Semanas al año de<br>investigación *                      | 44                                                                                                    |
| Otro Organismo donde In                                   | ivestiga                                                                                                    |
| Organismo o Institución                                   | Completar solo en caso de                                                                                                    |
| Categoría de<br>investigación                             | de un organismo que no<br>sea UNLP.                                                                                                    |
| 🔚 Guardar                                                 |                                                                                                    |

## Domicilio

| Programa de<br>Incentivos a<br>Docentes<br>Investigadores                                                                           | SPU. Progra<br>WebSipi vi        | ma de Inc<br>.1.11 | entivo  | S a Docent<br>Ud ha i<br>Su rol es: Cargar | tes Inves<br>ngresado com<br>Solicitud de Inc<br>Año 2013 | tgadores<br>MARCELO FERN<br>centivos del Docer<br>Primer Cuatrime | ANDO CABALLE<br>hte-Investigador<br>stre - LA PLATA |
|----------------------------------------------------------------------------------------------------|----------------------------------|--------------------|---------|--------------------------------------------|-----------------------------------------------------------|-------------------------------------------------------------------|-----------------------------------------------------|
| Sistema Personale                                                                                                    | Domicilio Titulos                | Universidad        | Gestión | Asignaturas                                | Proyectos                                                 | Imprimir                                                          |                                                     |
| ACTUALIZAR DOM                                                                                                    | IICILIO PARTICULAR               |                    |         |                                            |                                                           |                                                                   |                                                     |
| Docente-Investigador                                                                                                    |                                  |                    |         |                                            |                                                           |                                                                   |                                                     |
| Apellido y Nombre                                                                                                    |                                  |                    |         |                                            |                                                           |                                                                   |                                                     |
| Cuil                                                                                                    |                                  |                    |         |                                            |                                                           |                                                                   |                                                     |
| Domicilio                                                                                                    |                                  |                    |         |                                            |                                                           |                                                                   |                                                     |
| Calle *<br>Número *<br>Piso<br>Departamento<br>Localidad *<br>Provincia<br>Código Postal<br>Correo Electrónico *<br>Teléfono<br>Fax | La Plata<br>Buenos Aires<br>1900 |                    |         |                                            | ]                                                         |                                                                   |                                                     |
| 🔚 Guardar                                                                                                    |                                  |                    |         |                                            |                                                           |                                                                   |                                                     |

# Títulos:

Para seleccionar un nuevo título debe clickear en '+NUEVO'.

| na Personales    | Domicilio | Titulos Universidad         | Gestión As | signaturas                       | Proyectos      | Imprimir             |                   |
|------------------|-----------|-----------------------------|------------|----------------------------------|----------------|----------------------|-------------------|
|                  | OS DE GR  | ADO POR DOCENTE             |            |                                  |                |                      | $\bigcirc$        |
| DOCENTE-INVESTIG | GADOR     | τίτυιο                      | i          | UNIVERSIDAD                      | FECH           | A DE OBTENCIÓN       | ACCIONES          |
|                  |           | LICENCIADO EN GEOLOGIA      |            | A PLATA 9 de marzo de 1977 00:00 |                | 🤌 Editar<br>💥 Borrar |                   |
|                  |           | DOCTOR EN CIENCIAS NATURALE | es La      |                                  | 30 de septiemb | re de 1986 00:00     | ne ditar 😤 Editar |
|                  |           | 2                           | resultados |                                  |                |                      |                   |

# Insertar Título de Grado / Posgrado

El listado de títulos no puede ser modificado.

Si el título que usted posee no aparece en el listado debe completarlo en forma manuscrita y con letra clara sobre la impresión definitiva de la planilla que va a presentar.

| Programa de<br>Incentivos a<br>Docentes<br>Investigadores | SPU. Programa de Incentivos a Docentes Investgadores<br>Ud ha ingresado como: MARCELO FERNANDO CA<br>Su rol es: Cargar Solicitud de Incentivos del Docente-Invest<br>Año 2013 - Primer Cuatrimestre - LA |              |               |         |             |           |          |  |
|-----------------------------------------------------------|----------------------------------------------------------------------------------------------------|--------------|---------------|---------|-------------|-----------|----------|--|
| Sistema Personales                                        | Domicilio T                                                                                                    | Titulos      | Universidad   | Gestión | Asignaturas | Proyectos | Imprimir |  |
| ALTA DE NUEVO TÍT                                         | ULO DE GR                                                                                                    |              |               |         |             |           |          |  |
| Docente-Investigador                                      |                                                                                                    |              |               |         |             |           |          |  |
| Apellido y Nombre                                         |                                                                                                    |              |               |         |             |           |          |  |
| Cuil                                                      |                                                                                                    |              |               |         |             |           |          |  |
| Detalle del Título                                        |                                                                                                    |              |               |         |             |           |          |  |
| Tipo de Institución                                       |                                                                                                    |              |               |         |             |           |          |  |
| Universidad                                               |                                                                                                    |              |               |         | *           |           |          |  |
| Título                                                    |                                                                                                    |              |               |         |             |           |          |  |
| Búsqueda por                                              | Detalle 🔻                                                                                                    |              |               |         |             |           |          |  |
| Fecha de Obtención                                        | • -                                                                                                    | × -          | •             |         |             |           |          |  |
| 年 Listar 🛛 📔 Guarda                                       | r 🐚 Guardai                                                                                                    | r y crear ot | ro            |         |             |           |          |  |
|                                                           |                                                                                                    |              |               |         |             |           |          |  |
| 013 SPU. Programa d                                       | e Incentivos                                                                                                    | a doce       | ntes investig | adores  |             |           |          |  |

Una vez que completa los campos "Tipo de Institución" y "Universidad", se habilita el campo "Título" para poder buscarlo. A continuación debe indicar si desea buscar el título por su código o por el detalle, el cual se refiere al nombre del título.

| P                       | Programa de<br>Incentivos a<br>Docentes<br>Investigadores | SPU. F<br>WebS    | Progra<br>ipi vi | ma de Inc<br>.1.11 | entivo    | VOS a Docentes Investgadores<br>Ud ha ingresado como: MARCELO FERNANDO CA<br>Su rol es: Cargar Solicitud de Incentivos del Docente-Invest<br>Año 2013 - Primer Cuatrimestre - LA |           |          |  |  |
|-------------------------|-----------------------------------------------------------|-------------------|------------------|--------------------|-----------|----------------------------------------------------------------------------------------------------|-----------|----------|--|--|
| Sistema                 | Personales                                                | Domicilio         | Titulos          | Universidad        | Gestión   | Asignaturas                                                                                                    | Proyectos | Imprimir |  |  |
|                         | ALTA DE NUEVO TÍTULO DE GRADO DEL DOCENTE                 |                   |                  |                    |           |                                                                                                    |           |          |  |  |
| Docente-l               | Investigador                                              |                   |                  |                    |           |                                                                                                    |           |          |  |  |
| Apellido y              | Nombre                                                    | CABALLE           | MARCE            | LO FERNAND         | 0         |                                                                                                    |           |          |  |  |
| Cuil                    |                                                           | 20 - 10793        | 8093 - 1         |                    |           |                                                                                                    |           |          |  |  |
| Detalle de              | el Titulo                                                 |                   |                  |                    |           |                                                                                                    |           |          |  |  |
| Tipo de <mark>In</mark> | stitución                                                 | Universida        | ad Nacior        | nal 💌              |           |                                                                                                    |           |          |  |  |
| Universida              | ad                                                        | LA PLATA          | 1                |                    |           |                                                                                                    |           |          |  |  |
| Título                  |                                                           |                   |                  | 50<br>             | 2 - 17 v. |                                                                                                    |           |          |  |  |
| Búsqueda                | por                                                       | Detalle -         |                  |                    |           |                                                                                                    |           |          |  |  |
| Fecha de C              | Obtención                                                 | Detalle<br>Código | <b>.</b> -       |                    |           |                                                                                                    |           |          |  |  |
| 📛 Lista                 | r 📙 Guardar                                               | Guard             | lar y crear o    | tro                |           |                                                                                                    |           |          |  |  |

Luego, en el campo título debe comenzar a escribir el código o el detalle, de acuerdo a lo seleccionado en el paso anterior, y a medida que escribe se despliega un listado con los resultados de la búsqueda:

| Programa de<br>Incentivos a<br>Docentes<br>Investigadores | SPU. Programa de Incentivos a Docentes Investgadores<br>Ud ha ingresado como: MARCELO FERNANDO CABALLE<br>WebSipi v1.1.11<br>Su rol es: Cargar Solicitud de Incentivos del Docente-Investigador<br>Año 2013 - Primer Cuatrimestre - LA PLATA |
|-----------------------------------------------------------|----------------------------------------------------------------------------------------------------|
| Sistema Personales                                        | Domicilio Titulos Universidad Gestión Asignaturas Proyectos Imprimir                                                                                                    |
| ALTA DE NUEVO TÍT                                         | ULO DE GRADO DEL DOCENTE                                                                                                    |
| Docente-Investigador                                      |                                                                                                    |
| Apellido y Nombre                                         | CABALLE, MARCELO FERNANDO                                                                                                    |
| Cuil                                                      | 20 - 10793093 - 1                                                                                                    |
| Detalle del Título                                        |                                                                                                    |
| Tipo de Institución                                       | Universidad Nacional                                                                                                    |
| Universidad                                               | LA PLATA                                                                                                    |
| Título                                                    |                                                                                                    |
| Búsqueda por                                              | (UNAC0323) LICENCIADO EN FISICA                                                                                                    |
| Fecha de Obtención                                        | (UNAC0324) LICENCIADO EN MATEMATICA                                                                                                    |
|                                                           | (UNAC0325) LICENCIADO EN CIENCIAS QUIMICAS                                                                                                    |
| ≔ Listar 🛛 🔚 Guarda                                       | (UNAC0336) LICENCIADO EN ADMINISTRACION                                                                                                    |
|                                                           | (UNAC0338) LICENCIADO EN ECONOMIA                                                                                                    |
|                                                           | (UNAC0343) LICENCIADO EN COMUNICACI                                                                                                    |
|                                                           | (UNAC0346) LICENCIADO EN ARTES PLASTICAS                                                                                                    |
|                                                           | (UNAC0348) LICENCIADO EN HISTORIA DE LAS ARTES PLASTICAS                                                                                                    |

Una vez que completó todos los datos debe hacer click sobre el link "Guardar".

## **Universidad - Actividad Docente**

El dato "dedicación docente" no puede ser modificado en el sistema. Si usted cambió su dedicación docente puede indicarlo de forma manuscrita sobre la impresión de la planilla que va a presentar, la cual debe estar certificada por la Secretaría Académica y acompañada de la Resolución. Si en el cuadro de DEDICACION DOCENTE aparece SIMPLE -1 o SEMIEXCLUSIVA -1 es porque el

investigador está adherido al Art. 25 (inc. a) y Art. 40 (inc. g). Si usted reviste en forma simultánea en DOS (2) cargos con DEDICACION DOCENTE SIMPLE en la misma unidad académica y desea percibir el incentivo equivalente a una DEDICACION SEMIEXCLUSIVA deberá declarar los 2 cargos en forma manuscrita una vez impresa la planilla

definitiva para su posterior certificación por la Secretaría Académica.

| Programa de<br>Incentivos a<br>Docentes<br>Investigadores | SPU. Programa de Incentivos a Docentes Investgadores<br>Ud ha ingresado como: MARCELO FERNANDO CABALLE<br>Su rol es: Cargar Solicitud de Incentivos del Docente-Investigador<br>Año 2013 - Primer Cuatrimestre - LA PLATA |
|-----------------------------------------------------------|----------------------------------------------------------------------------------------------------|
| Sistema Personales                                        | Domicilio Titulos Universidad Gestión Asignaturas Proyectos Imprimir                                                                                                    |
| ACTUALIZAR ACTIVIE                                        | DAD DOCENTE                                                                                                    |
| Docente-Investigador                                      |                                                                                                    |
| Apellido y Nombre                                         |                                                                                                    |
| Cuil                                                      |                                                                                                    |
| Actividad Docente                                         |                                                                                                    |
| Categoría Docente *                                       | Profesor Titular                                                                                                    |
| Dedicación Docente *                                      | Simple 💌                                                                                                    |
| Fecha de Obtención *                                      | 01 - 04 - 2005 -                                                                                                    |
| Modo Obtención *                                          | Concurso 💌                                                                                                    |
| Horas 1er. cuatrimestre *                                 | 9                                                                                                    |
| Horas 2do. c <mark>uatrimestre</mark> *                   | 9                                                                                                    |
| Semanas 1er.<br>cuatrimestre *                            | 16                                                                                                    |
| Semanas 2do.<br>cuatrimestre *                            | 16                                                                                                    |
| Lugar y Especialidad                                      |                                                                                                    |
| Unidad Académica *                                        | FACULTAD DE CIENCIAS NATURALES Y MUSEO                                                                                                    |
| Especialidad Act.                                         | GEOLOGIA                                                                                                    |
| Especialidad de                                           | GEOLOGIA                                                                                                    |
| Investigación *<br>Departamento docente                   |                                                                                                    |
| Búsqueda por                                              | Detalle 💌                                                                                                    |
| E Guardar                                                 |                                                                                                    |

## Cargos de Gestión

Debe completar 'Cargos de Gestión' solo en caso de ser **Decano – Rector – Prosecretario –** Secretario – Vicedecano o Vicerrector.

En caso de ser PROSECRETARIO, debe seleccionar la opción 'SECRETARIO' y en la impresión definitiva en forma manuscrita debe indicar que el cargo es PROSECRETARIO.

| Programa d<br>Incentivos<br>Docente<br>Investigadore | SPU. Program<br>WebSipi v1. | SPU. Programa de Inc<br>WebSipi v1.1.11 |           |            | centivos a Docentes Investgadores<br>Ud ha ingresado como:<br>Su rol es: Cargar Solicitud de Incentivos del Docente-Investigado<br>Año 2013 - Primer Cuatrimestre - LA PLATA |          |  |  |  |  |
|------------------------------------------------------|-----------------------------|-----------------------------------------|-----------|------------|----------------------------------------------------------------------------------------------------|----------|--|--|--|--|
| Sistema Personal                                     | es Domicilio Titulos        | Universidad                             | Gestión A | signaturas | Proyectos                                                                                                    | Imprimir |  |  |  |  |
| ACTUALIZAR CAR                                       | GO DE GESTIÓN               |                                         |           |            |                                                                                                    |          |  |  |  |  |
| Docente-Investigador                                 |                             |                                         |           |            |                                                                                                    |          |  |  |  |  |
| Apellido y Nombre                                    |                             |                                         |           |            |                                                                                                    |          |  |  |  |  |
| Cuil                                                 |                             |                                         |           |            |                                                                                                    |          |  |  |  |  |
| Cargo de Gestión                                     |                             |                                         |           |            |                                                                                                    |          |  |  |  |  |
| Cargo en Universidad                                 | Secretario 💌                |                                         |           |            |                                                                                                    |          |  |  |  |  |
| Dedicación al Cargo                                  | Exclusiva 💌                 |                                         |           |            |                                                                                                    |          |  |  |  |  |
| Fecha de Designación                                 | 01 💌 - 06 💌 - 201           | 0 💌                                     |           |            |                                                                                                    |          |  |  |  |  |
| Dependencia                                          | UNLP                        |                                         |           |            |                                                                                                    |          |  |  |  |  |
| 📄 Guardar                                            |                             |                                         |           |            |                                                                                                    |          |  |  |  |  |

2013 SPU. Programa de Incentivos a docentes investigadores

# Seleccionar Asignaturas

Para añadir un curso debe clickear en '+NUEVO.

| Programa<br>Incentive<br>Docent | SPU. Program                                        | SPU. Programa de Incentivos a Docentes Investgadores<br>Ud ha ingresado como:<br>WebSipi v1.1.11<br>Su rol es: Cargar Solicitud de Incentivos del Docente-Invest<br>Año 2013 - Primer Cuatrimestre - LA |                   |                                          |                                           |         |  |  |  |  |
|---------------------------------|-----------------------------------------------------|----------------------------------------------------------------------------------------------------|-------------------|------------------------------------------|-------------------------------------------|---------|--|--|--|--|
| Istema Person                   | ales Domicilio Titulos (                            | Universio                                                                                                    | dad Gest          | ión Asignaturas Proyect                  | tos Imprimir                              |         |  |  |  |  |
| MOSTRAR FILTR                   | os                                                  |                                                                                                    |                   |                                          | 6                                         |         |  |  |  |  |
| DOCENTE-                        | ASIGNATURA                                          | GRADO                                                                                                    | DURACIÓN          | DICTADO DE CLASES (HORAS                 | DICTADO DE CLASES (EN                     |         |  |  |  |  |
| DOCENTE-<br>INVESTIGADOR        | ASIGNATURA<br>(18G13005) FUNDAMENTOS DE<br>GEOLOGIA | GRADO<br>Pregrado                                                                                                    | DURACIÓN<br>ANUAL | DICTADO DE CLASES (HORAS<br>SEMANALES) * | DICTADO DE CLASES (EN<br>SEMANAS) *<br>32 | ACCIONE |  |  |  |  |

2013 SPU. Programa de Incentivos a docentes investigadores

## Agregar una asignatura

Primero debe indicar si desea buscar la asignatura por su código o por el detalle, el cual se refiere al nombre de la asignatura.

| 1                                                         | SPU. Programa de Incentivos a Docentes Investgadores |                                                                                                    |  |  |  |  |  |
|-----------------------------------------------------------|------------------------------------------------------|----------------------------------------------------------------------------------------------------|--|--|--|--|--|
| Programa de<br>Incentivos a<br>Docentes<br>Investigadores | WebSipi v1.1.11                                      | Ud ha ingresado como:<br>Su rol es: Cargar Solicitud de Incentivos del Docente-Investigador<br>Año 2013 - Primer Cuatrimestre - LA PLATA |  |  |  |  |  |

Sistema Personales Domicilio Titulos Universidad Gestión Asignaturas Proyectos Imprimir

#### ALTA DE ASIGNATURA DEL DOCENTE

| Docente-Investigador                     |                      |
|------------------------------------------|----------------------|
| Apellido y Nombre                        |                      |
| Cuil                                     |                      |
| Detalle de la Asignatura                 |                      |
| Asignatura *                             |                      |
| Búsqueda por                             | Detalle 💌            |
| Código                                   | Detalle Código       |
| Grado                                    |                      |
| Duración Anual                           |                      |
| Dictado de Clases                        |                      |
| Dictado de clases (horas<br>semanales) * |                      |
| Dictado de clases (en<br>semanas) *      |                      |
| 큳 Listar 🛛 🔡 Guardar                     | Guardar y crear otro |

Luego, en el campo "Asignatura" debe comenzar a escribir el código o el detalle, de acuerdo a lo seleccionado en el paso anterior, y a medida que escribe se despliega un listado con los resultados de la búsqueda:

#### NOTA: Si usted está incluido en el art. Nº 40 inc. "e" y, en consecuencia, en algún periodo no dicta clases, deberá seleccionar el curso creado a tal efecto:

| G1ART<br>G2ART<br>G3ART | 40] (Anual<br>40] (Prime<br>40] (Segur                    | )<br>r Semest<br>ndo Seme                                                                                                    | re)<br>estre) |               |          |             |           |          |                                                    |
|-------------------------|-----------------------------------------------------------|----------------------------------------------------------------------------------------------------|---------------|---------------|----------|-------------|-----------|----------|----------------------------------------------------|
| P                       | Programa de<br>Incentivos a<br>Docentes<br>Investigadores | SPU. Programa de Incentivos a Docentes Investgadores<br>Ud ha ingresado como:<br>WebSipi v1.1.11 Su rol es: Cargar Solicitud de Incentivos del Doc<br>Año 2013 - Primer Cuatrim |               |               |          |             |           |          | 2S<br>Docente-Investigador<br>trimestre - LA PLATA |
| Sistema                 | Personales                                                | Domicilio                                                                                                    | Titulos       | Universidad   | Gestión  | Asignaturas | Proyectos | Imprimir |                                                    |
| ALTA DE                 | EASIGNATU                                                 | RA DEL DO                                                                                                    | CENTE         |               |          |             |           |          |                                                    |
| Docente-I               | investigador                                              |                                                                                                    |               |               |          |             |           |          |                                                    |
| Apellido y              | Nombre                                                    |                                                                                                    |               |               |          |             | ]         |          |                                                    |
| Cuil                    |                                                           |                                                                                                    |               |               |          |             |           |          |                                                    |
| Detalle de              | e la Asignatura                                           |                                                                                                    |               |               |          |             |           |          |                                                    |
| Asignatura              | a*                                                        | geolo                                                                                                    |               |               |          |             |           |          |                                                    |
| Búsqueda                | por                                                       | (18G130                                                                                                    | 08) GEOL      | OGIA AMBIENTA | AL.      |             |           |          |                                                    |
| Código                  |                                                           | (18G1300                                                                                                    | 9) GEOL       | OGIA APLICADA |          |             |           |          |                                                    |
| Grado                   |                                                           | (18G130                                                                                                    | 10) GEOL      | OGIA ARGENTIN | IA       |             |           |          |                                                    |
| Duración A              | Inual                                                     | (18G130)                                                                                                    | 11) GEOL      | OGIA DE COMBI | USTIBLES |             |           |          |                                                    |
| Distade d               | o Classo                                                  | (18G130)                                                                                                    | 13) GEOL      | OGIA DE YACIM | IENTOS   |             |           |          |                                                    |
| DICIGO O                | e clases                                                  | (18G130)                                                                                                    | 14) GEOL      | OGIA DEL CUAT | ERNARIO  |             |           |          |                                                    |
| Dictado de              | clases (horas                                             | (18G130)                                                                                                    | 15) GEOL      | OGIA DEL SUBS | UELO     |             |           |          |                                                    |

| semanas)* | erendentente d |                        |  |  |
|-----------|----------------|------------------------|--|--|
| 年 Listar  | Guardar        | 🐚 Guardar y crear otro |  |  |

semanales) \*

Dictado de clases (en

(18G13015) GEOLOGIA DEL SUBSUELO

(18G13016) GEOLOGIA ECONOMICA

Una vez que haya encontrado la asignatura deseada, y completado el resto de los datos debe presionar 'Guardar' o la opción 'Guardar y crear otro'.

## Proyecto en que participa

Para seleccionar el proyecto elegido para el cobro del incentivo, debe presionar el botón 'Editar' del que corresponda y modificar los campos que se indican a continuación. El incentivo se puede cobrar por un solo proyecto, en caso de tener dos deberá elegir uno de ellos.

| Programa de<br>Incentivos a<br>Docentes<br>Investigadores                                                                                                    | SPU. I<br>WebS                                              | Progra<br>Sipi vı                                                     | ma de Inc<br>.1.11                                                                                                    | entivos<br>s                                                                                                    | a Docent<br>Ud ha in<br>u rol es: Cargar S                                                                                                    | a Docentes Investgadores<br>Ud ha ingresado como:<br>rol es: Cargar Solicitud de Incentivos del Docente-Investigador<br>Año 2013 - Primer Cuatrimestre - LA PLATA                                                                                                    |                                                                                                    |                                                                                                    |                                                                                                    |  |  |  |
|----------------------------------------------------------------------------------------------------|-------------------------------------------------------------|-----------------------------------------------------------------------|----------------------------------------------------------------------------------------------------|----------------------------------------------------------------------------------------------------|----------------------------------------------------------------------------------------------------|----------------------------------------------------------------------------------------------------|----------------------------------------------------------------------------------------------------|----------------------------------------------------------------------------------------------------|----------------------------------------------------------------------------------------------------|--|--|--|
| Personales                                                                                                    | Domicilio                                                   | Titulos                                                               | Universidad                                                                                                    | Gestión                                                                                                    | Asignaturas                                                                                                    | Proyecto:                                                                                                    | s Imprimi                                                                                                    | r                                                                                                    |                                                                                                    |  |  |  |
| DE PROY                                                                                                    | ECTOS EN                                                    | LOS QU                                                                | E PARTICIPA                                                                                                    |                                                                                                    |                                                                                                    |                                                                                                    |                                                                                                    |                                                                                                    |                                                                                                    |  |  |  |
| DOCENTE-<br>INVESTIGADOR                                                                                                    |                                                             | PROYECTO                                                              |                                                                                                    |                                                                                                    | ES<br>DIRECTOR?                                                                                                    | SE<br>OTORGA<br>INCENTIVO                                                                                                    | DESDE(MES)                                                                                                    | HASTA(MES)                                                                                                    | ACCIONES                                                                                                    |  |  |  |
| (11/N666) ESTUDIO DE DEPÓSITOS DE ARCILLAS CON ALTOS CONTE<br>FE Y AL EN DISTINTOS ÁMBITOS DE SIERRAS SEPTENTRIONALES.<br>DETERMINACIÓN DE SUS GÉNESIS Y POTENCIALIDAD DEL RECURSO<br>USOS INDUSTRIALES. |                                                             |                                                                       | TOS CONTENID<br>DNALES.<br>. RECURSO PAF                                                                                                    | OS DE<br>RA                                                                                                    |                                                                                                    |                                                                                                    |                                                                                                    | Editar                                                                                                    |                                                                                                    |  |  |  |
|                                                                                                    | Personales DE PROY RAR FILTROS (11/N666) FE Y AL E DETERMIN | Personales Domicilio Personales Domicilio DE PROYECTOS EN RAR FILTROS | Personales       Domicilio       Titulos         Personales       Domicilio       Titulos         DE PROYECTOS EN LOS QU         RAR FILTROS       Providenti servicional servicional serviciona servicinte servicional serviciona servicional servicion | Programa de Inconstruction       SPU. Programa de Inconstruction         Presonales       Domicilio       Titulos         Personales       Domicilio       Titulos       Universidad         DE PROYECTOS EN LOS QUE PARTICIPA         RAR FILTROS       PROYECTO         (11/N666) ESTUDIO DE DEPÓSITOS DE ARCILLAS CON AL FE Y AL EN DISTINTOS ÁMBITOS DE SIERRAS SEPTENTRI DETERMINACIÓN DE SUS GÉNESIS Y POTENCIALIDAD DEL | Programa de Incentivos         Programa de Incentivos         WebSipi v1.1.11         Secondes         Domicilio         Titulos         Universidad         Gestión         DE PROYECTOS EN LOS QUE PARTICIPA         RAR FILTROS         Interest de la construction de la construction de la cons | Programa de Incentivos a Docent         VebSipi v1.1.11         VebSipi v1.1.11         Personales       Domicilio         Titulos       Universidad         Gestión       Asignaturas         DE PROYECTOS EN LOS QUE PARTICIPA         RAR FILTROS         E-<br>Dor       Proyecto         (11/N666) ESTUDIO DE DEPÓSITOS DE ARCILLAS CON ALTOS CONTENIDOS DE<br>FE Y AL EN DISTINTOS ÁMBITOS DE SIERRAS SEPTENTRIONALES.<br>DETERMINACIÓN DE SUS GÉNESIS Y POTENCIALIDAD DEL RECURSO PARA | Programa de Incentivos a Docentes Investivado con Su rol es: Cargar Solicitud de Indresado con Su rol es: Cargar Solicitud de Indre Solo         Personales       Domicilio       Titulos       Universidad       Gestión       Asignaturas       Proyectos         DE PROYECTOS EN LOS QUE PARTICIPA         RAR FILTROS         E-<br>Dor       Proyecto       Es ororgan       SE ororgan         (11/N666) ESTUDIO DE DEPÓSITOS DE ARCILLAS CON ALTOS CONTENIDOS DE FE Y AL EN DISTINTOS ÁMBITOS DE SIERRAS SEPTENTRIONALES.<br>DETERMINACIÓN DE SUS GÉNESIS Y POTENCIALIDAD DEL RECURSO PARA       SE ororgan | Programa de Incentivos a Docentes Investgado         Ud ha ingresado como:         WebSipi v1.1.11         Su rol es: Cargar Solicitud de Incentivos de Año 2013 - Primer Co         Personales       Domicilio         Titulos       Universidad         Gestión       Asignaturas         Proyectos EN LOS QUE PARTICIPA         Rar FILTROS         E-<br>Dor       Proyecto         Interestination de pepósitos de Arcillas con Altos contenidos de Fe y Al en distinitos ámbitos de sierras septentrionales.<br>Determinación de sus génesis y potencialidad de Recurso para | Programa de Incentivos a Docentes Investgadores<br>Ud ha ingresado como:<br>Su rol es: Cargar Solicitud de Incentivos del Docente-Inv<br>Año 2013 - Primer Cuatrimestre - O<br>Año 2013 - Primer Cuatrimestre - O<br>Año 2013 - Primer Cuatrimestre - |  |  |  |

2013 SPU. Programa de Incentivos a docentes investigadores

Para indicar el proyecto por el cual se va a percibir el incentivo se debe hacer clic en el campo 'Se otorga incentivo' y elegir desde (mes) hasta (mes).

| P                                  | Programa de<br>Incentivos a<br>Docentes<br>Investigadores | SPU. F<br>WebS | Progra<br>lipi v1. | ma de Inc<br>.1.11 | entivo  | OS a Docentes Investgadores<br>Ud ha ingresado como: MARCELO FERNANDO CABALLE<br>Su rol es: Cargar Solicitud de Incentivos del Docente-Investigador<br>Año 2013 - Primer Cuatrimestre - LA PLATA |           |          |  |  |  |
|------------------------------------|-----------------------------------------------------------|----------------|--------------------|--------------------|---------|----------------------------------------------------------------------------------------------------|-----------|----------|--|--|--|
| Sistema                            | Personales                                                | Domicilio      | Titulos            | Universidad        | Gestión | Asignaturas                                                                                                    | Proyectos | Imprimir |  |  |  |
| ACTUAL                             | IZAR DATOS                                                | DEL RESU       | JMEN DI            | E COBRO            |         |                                                                                                    |           |          |  |  |  |
| Docente-I                          | Investigador                                              |                |                    |                    |         |                                                                                                    |           |          |  |  |  |
| Apellido y                         | Nombre                                                    |                |                    |                    |         |                                                                                                    |           |          |  |  |  |
| Cuil                               |                                                           |                |                    |                    |         |                                                                                                    |           |          |  |  |  |
| Proyecto                           |                                                           |                |                    |                    |         |                                                                                                    |           |          |  |  |  |
| Titulo                             |                                                           | ESTUDIO        | DE DEP             | ÓSITOS DE A        | RCILLAS | CON ALTOS C                                                                                                    | ONTENID   |          |  |  |  |
| Identificad                        | lor                                                       | 11/N666        |                    |                    |         |                                                                                                    |           |          |  |  |  |
| Inicio en                          |                                                           | 1 de enero     | de 2012            | N.                 |         |                                                                                                    |           |          |  |  |  |
| Se Incorpo                         | oró en                                                    | 1 de enero     | o de 2012          |                    |         |                                                                                                    |           |          |  |  |  |
| Finaliza en                        |                                                           | 31 de dicie    | embre de           | 2015               |         |                                                                                                    |           |          |  |  |  |
| Datos del                          | Resumen de Co                                             | obro           |                    |                    |         |                                                                                                    |           |          |  |  |  |
| Se Otorga<br>Desde(me<br>Hasta(mes | Incentivo<br>es)*<br>s)*                                  |                |                    |                    |         |                                                                                                    |           |          |  |  |  |
| 📛 Lista                            | r 📙 Guardar                                               | ri             |                    |                    |         |                                                                                                    |           |          |  |  |  |

### Imprimir

La impresión preliminar no posee validez para la presentación, pero es un mecanismo para verificar que los datos cargados sean los correctos y en la verificación de los datos el sistema indica la información faltante en cada sección.

Para poder realizar una impresión definitiva de la planilla, primero debe comprobar que la información se encuentre cargada correctamente presionando 'Verificación de los datos'.

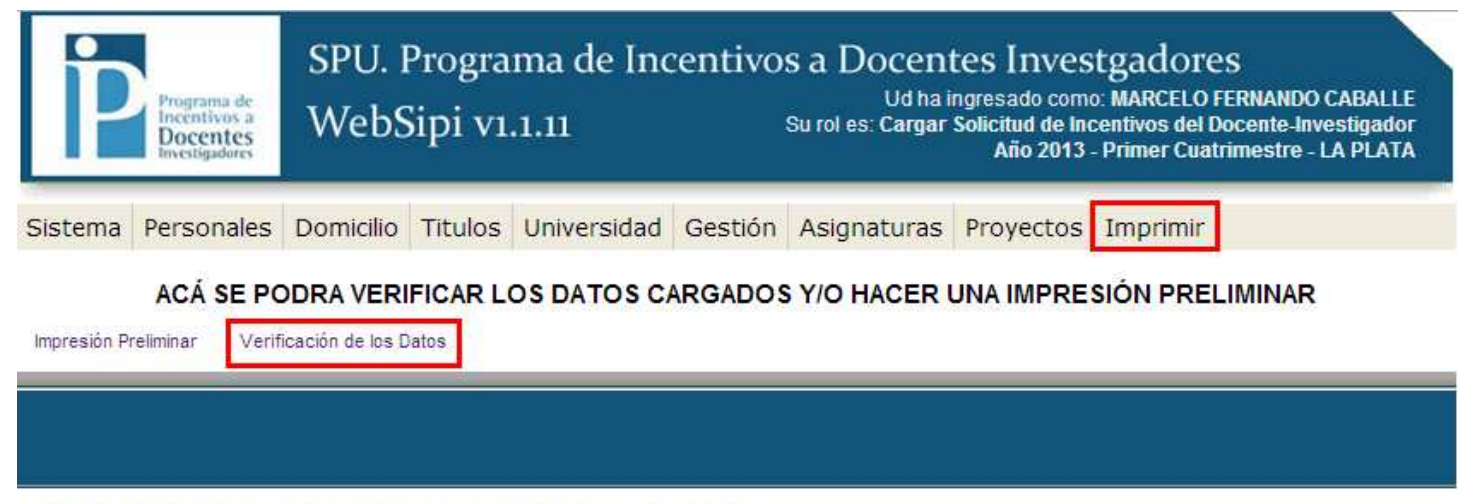

2013 SPU. Programa de Incentivos a docentes investigadores

#### Verificación de los datos.

El sistema indicará la información faltante para cumplimentar la solicitud, en caso de haber información incorrecta puede solucionarla ingresando en cada sección. Una vez solucionado todos los problemas, debe ingresar nuevamente presionando 'Verificación de los datos'.

| P                                                                                                    | Programa de<br>Incentivos a<br>Docentes<br>Investigadores                                                                                                    | SPU. F<br>WebS                                                                                                    | Progra<br>Sipi vı                               | ma de Inc<br>.1.11 | entivo   | S a Docen<br>Ud ha i<br>Su rol es: Cargar | tes Investgadores<br>ingresado como:<br>Solicitud de Incentivos del Docente-Investigador<br>Año 2013 - Primer Cuatrimestre - LA PLATA |
|----------------------------------------------------------------------------------------------------|----------------------------------------------------------------------------------------------------|----------------------------------------------------------------------------------------------------|-------------------------------------------------|--------------------|----------|-------------------------------------------|----------------------------------------------------------------------------------------------------|
| Sistema                                                                                                    | Personales                                                                                                    | Domicilio                                                                                                    | Titulos                                         | Universidad        | Gestión  | Asignaturas                               | Proyectos Imprimir                                                                                                    |
|                                                                                                    |                                                                                                    | VER                                                                                                    | IFICACIĆ                                        | N DE LOS D         | ATOS CAF | RGADOS EN L                               | A SOLICITUD                                                                                                    |
| os Datos Pes<br>Horas semai<br>Semanas añ<br>Os Datos de E<br>El correo elé<br>Datos de Título<br>Datos de Unive<br>Datos de Gest<br>Datos de Asig<br>Los Datos de I | onales NO están o<br>nales investigación va<br>lo investigación va<br>comicilio NO están<br>ictronico está vaci<br>los Correctamente i<br>risidad Correctam<br>ión Correctamente<br>naturas Correctan<br>Proyectos NO está | correctos (Corr<br>n vacio<br>correctos (Co<br>io<br>Cargados<br>ente Cargados<br>cargados<br>nente Cargados<br>nente Cargados | regir Datos F<br>rrregir Datos<br>Corregir Dato | e de Domicilio)    | •        |                                           |                                                                                                    |
| No hay Proy                                                                                                    | ectos por los que                                                                                                    | se Solicite Incer                                                                                                    | ntivo)<br>Datos                                 |                    |          |                                           |                                                                                                    |

2013 SPU. Programa de Incentivos a docentes investigadores

Cuando toda la información cargada es correcta, se podrá realizar el envío definitivo.

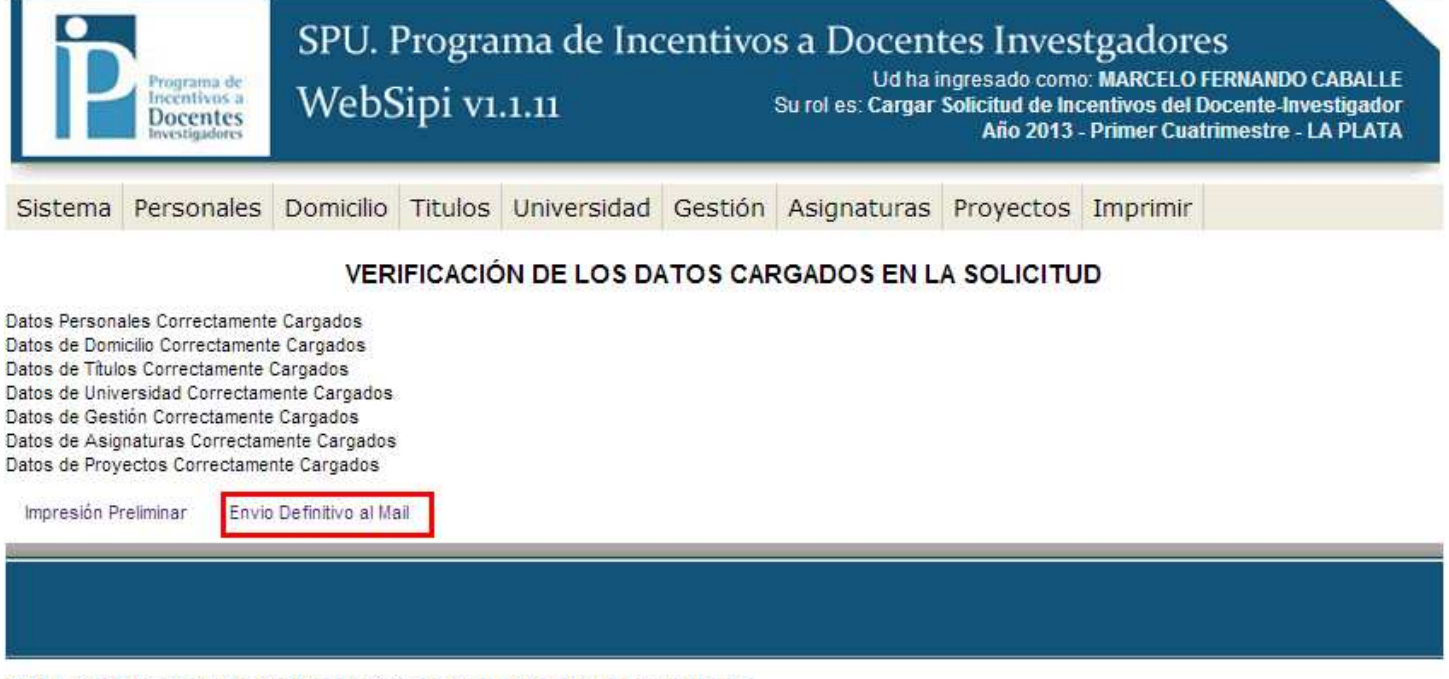

2013 SPU. Programa de Incentivos a docentes investigadores

#### Envío definitivo

Una vez que realice el envío definitivo no podrá realizar cambios posteriores en la solicitud. Automáticamente el sistema le enviará a la dirección del correo electrónico con el que se registró la Solicitud (en formato PDF) para que pueda imprimirla y entregarla en su Unidad Académica para la correspondiente certificación. Una copia de la misma será enviada automáticamente a la Secretaría de Ciencia y Técnica de la U.N.L.P. y al Programa de Incentivos (SPU).

| Programa de<br>Incentivos a<br>Docentes<br>Investigadores                                          | SPU.<br>Web                               | Mensaje de la página incentivos-spu.me.gov.ar:<br>Recuerde que al realizar este envio a su correo electrónico,<br>no podrá hacer cambios en la solicitud | nvestgadores<br>Ido como: MARCELO FERNANDO CABALLE<br>Id de Incentivos del Docente-Investigador<br>Io 2013 - Primer Cuatrimestre - LA PLATA |
|----------------------------------------------------------------------------------------------------|-------------------------------------------|----------------------------------------------------------------------------------------------------|----------------------------------------------------------------------------------------------------|
| Sistema Personales                                                                                 | Domicilic                                 | Aceptar Cancelar                                                                                                    | ectos Imprimir                                                                                                    |
| Datos Personales Correctament                                                                      | VERIF<br>e Cargados                       | FICACIÓN DE LOS DATOS CARGADOS EN LA S                                                                                                    | OLICITUD                                                                                                    |
| Datos de Domicilio Correctamen<br>Datos de Títulos Correctamente<br>Datos de Universidad Correctan | te Cargados<br>Cargados<br>nente Cargados |                                                                                                    |                                                                                                    |
| Datos de Gestión Correctamente                                                                     | e Cargados                                |                                                                                                    |                                                                                                    |
| Datos de Asignaturas Correctar                                                                     | mente Cargados                            |                                                                                                    |                                                                                                    |
| Datos de Proyectos Correctame                                                                      | nte Cargados                              |                                                                                                    |                                                                                                    |
| Impresión Preliminar Envi                                                                          | o Definitivo al Mail                      |                                                                                                    |                                                                                                    |
|                                                                                                    |                                           |                                                                                                    |                                                                                                    |

2013 SPU. Programa de Incentivos a docentes investigadores

Una vez realizado el envío recibirá por mail la solicitud que debe imprimir.

| Program<br>Incentiv<br>Docer<br>Investiga                                                          | ua de<br>tos a<br>11CS<br>dores                      | SPU. I<br>WebS                                   | Progra<br>Sipi v1 | ma de Inc<br>.1.11 | entivo   | s a Docent<br>Udhai<br>Su rol es: Cargar | tes Inves<br>ngresado com<br>Solicitud de Inv<br>Añio 2013 | stgadores<br>o: MARCELO FERNANDO CABALLE<br>centivos del Docente-Investigador<br>- Primer Cuatrimestre - LA PLATA |
|----------------------------------------------------------------------------------------------------|------------------------------------------------------|--------------------------------------------------|-------------------|--------------------|----------|------------------------------------------|------------------------------------------------------------|----------------------------------------------------------------------------------------------------|
| Sistema Persor                                                                                     | nales                                                | Domicilio                                        | Titulos           | Universidad        | Gestión  | Asignaturas                              | Proyectos                                                  | Imprimir                                                                                                    |
| Usuario<br>Asignaturas<br>Títulos de G<br>Tabla de Esp<br>Unidades Ac<br>Departamen<br>Unidades de | Dispo<br>rado<br>becialio<br>adémi<br>tos D<br>Inves | onibles<br>dades<br>icas<br>ocentes<br>stigación | IFICACIÓ<br>all   | ON DE LOS D        | ATOS CAF | RGADOS EN L                              | A SOLICITU                                                 | D                                                                                                    |

2013 SPU. Programa de Incentivos a docentes investigadores